# Kheyraadka Qoysaska ee MyPaymentsPlus

Dukumentigani wuxuu ushaqayn doonaa dukumentiga hagitaanka ee u wareegidda Degmada 196 MyPaymentsPlus (MPP) oo ah bedelka FeePay ee khidmadaha iyo Waxqabadyada. Fadlan tixraac dukumentigan iyo fiidiyowyada kujira xarunta macluumaadka shaqaalaha.

Link-yada tilmaamaya PDF waa buluug. Link-yada tilmaamaya Fiidiyowyada waa casaan.

# QAYBTA 1AAD: Dejinta Akoonnada iyo Maaraynta QAYBTA 2AAD: Diiwaangelinta Waxqabadyada QAYBTA 3AAD: Dibu-eegista iyo Bixinta Khidmadaha QAYBTA 4AAD: Keydinta Noocyada Bixinta, Barnaamijka Mobilka ee MPP, iyo Taageerada Farsamo

# QAYBTA 1AAD: Dejinta Koontada iyo Maaraynta

Abuuridda Akoonnada Waalidka/Ilaaliyaasha

- 1. Gal mypaymentsplus.com Qormada ku
- Sanduuqa isqorista dhexdiisa, taabo batoonka 'Isdiiwaangeli Hadda' si aad u abuurto akoon cusub.
- 3. Bogga xiga::
  - a. Gobolka: Minnesota
  - b. Degmada: Rosemount-Apple Valley-Eagan ISD 196
  - c. Gali magaca koowaad ee isticmaalaha, magaca udambeeya iyo cinwaanka iimayl-ka
  - d. Gali erayga sirta ah ee la doonayo. Erayada sirta ah:
    - i. waa kiis xasaasi ah
    - ii. Waa inay ahaadaan ugu yaraan toddobo (7) xaraf
    - iii. Waa inuu ku jiraa ugu yaraan hal(1) lambar
    - iv. waa inuu ku jiraa ugu yaraan hal (1) xaraf

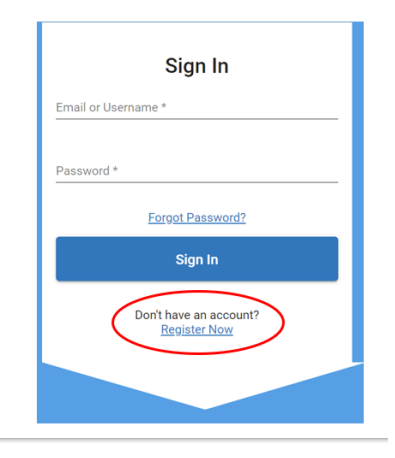

| Sele                            | ct State *                                                                                     |            |                                                      |  |
|---------------------------------|------------------------------------------------------------------------------------------------|------------|------------------------------------------------------|--|
| Mir                             | nnesota (MN)                                                                                   | ~          |                                                      |  |
| Sele                            | ct School District *                                                                           |            |                                                      |  |
| Ro                              | semount-Apple Valle                                                                            | y 🔻        |                                                      |  |
| Acc                             | ount                                                                                           |            |                                                      |  |
| Acc<br>our p<br>First<br>Rol    | count<br>ersonal information. Yo<br>Name *<br>Din                                              | u will add | students at a later step.<br>Last Name *<br>Percival |  |
| Accourp<br>First<br>Rol         | rount<br>ersonal information. Yo<br>Name*<br>in<br>il *                                        | u will add | students at a later step.<br>Last Name *<br>Percival |  |
| Accour p<br>First<br>Rol        | ount<br>ersonal information. Yo<br><sup>Name*</sup><br>iin<br>ii *<br>pin.Percival@district    | u will add | students at a later step.<br>Last Name *<br>Percival |  |
| Accourp<br>First<br>Rol<br>Pas: | ount<br>ersonal information. Yo<br>Name *<br>iii *<br>iii *<br>iin.Percival@district<br>word * | u will add | students at a later step.<br>Last Name *<br>Percival |  |

e. Guji diiwaangeli si aad u dhammaystirto abuurista akoonka.

|                                                               |                              |                          |                     | <b>n</b> 0.44 |
|---------------------------------------------------------------|------------------------------|--------------------------|---------------------|---------------|
|                                                               |                              |                          |                     | next          |
| Find District                                                 | Register                     | to District              | Add Students        |               |
|                                                               |                              |                          |                     |               |
| Your Account has b                                            | een Createc                  | <u> </u> !               |                     |               |
| We've sent a welcome email to th                              | e address you provid         | ded.                     |                     |               |
| This site will work best if we know<br>(Check all that apply) | <i>ı</i> your relationship w | ith Rosemount-Apple V    | alley-Eagan ISD 196 |               |
| 🗾 I am a Parent or Guardian wit                               | th student(s) in Rose        | emount-Apple Valley-Eag  | gan ISD 196         |               |
| I am a <b>Student</b> in the district                         |                              |                          |                     |               |
| I work in the district (Staff M                               | ember)                       |                          |                     |               |
| I'm a Guest interested in dist                                | ict activities and/or        | I want to support the di | strict              |               |
|                                                               |                              |                          |                     | Next          |

#### 4. Ka aqoonso xiriirka isticmaalaha ee degmada shaashadda soo socota oo guji

5. Ku dar ardaydaada bogga ku xiga. Tan waxaa sidoo kale lagu samayn karaa akoonka haddii macluumaadka aan si fudud looga heli karin waqtiga akoonka la abuuray. Waxaad u baahan doontaa lambarka Aqoonsiga ardayga iyo magaca u dambeeya ee ardayga markay kasoo muuqato nidaamka macluumaadka ardayda degmada. Gali Aqoonsiga ardayga iyo magaca ugu dambeeya oo guji 'Add Student'.

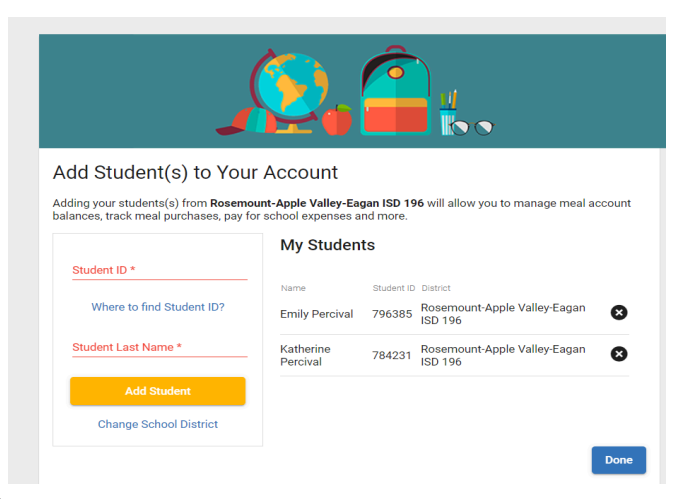

Marka la dhammeeyo ku darka ardayda, guji done si aad u buuxiso diiwaangelinta akoonka

 Waaliddiinta/Mas'uulada waxay ka heli doonaan iimayl soo dhaweyn ah MyPaymentsPlus. Ma jirto xaqiijin loo baahan yahay in lagu dhammaystiro iimaylkan. Kaliya waa caddayn.

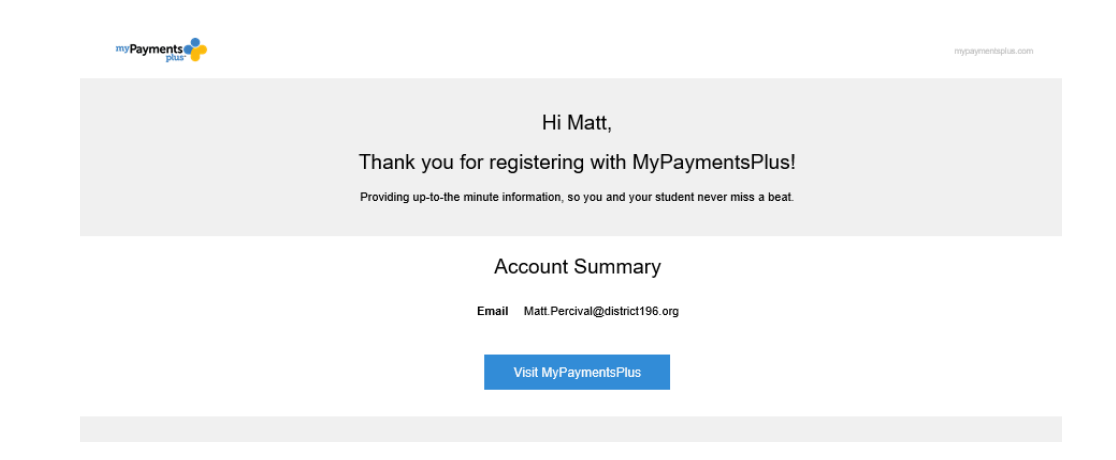

# <u>Dulmarka guud ee Dashboardka</u>

| myPayments                    | My Account – View profile information,<br>view/update stored payment methods, manage<br>students and view payment history<br>Dashboard My Account Events & Activities | <b>Events &amp; Activities</b> – Search and register for activities | Shopping Cart/Ch                                                           | eckout             |
|-------------------------------|----------------------------------------------------------------------------------------------------|---------------------------------------------------------------------|----------------------------------------------------------------------------|--------------------|
|                               | Fees 😫                                                                                                    | Distri<br>Cente                                                     | ict Announcement<br>er                                                     | Sign Out/MyAccount |
| Fees                          | Katherine                                                                                                    | Welc                                                                | ome                                                                        |                    |
| individual                    | TEST FEE - XXX         Due soon         \$10.00           due by 7/31/2020         \$10.00                                                                            | Add to Cart                                                         | unt-Apple Valley-Eagan ISD 196                                             |                    |
| appear on<br>the<br>dashboard | XXX Science 9 Lost<br>Textbook - Mr Brown<br>due by 7/31/2020 S10.00 remain                                                                                           | ning Add to Cart Like (<br>The sam<br>and deliv                     | our new look?<br>e MyPaymentsPlus, always reliable<br>ering peace of mind. |                    |
| l                             | -                                                                                                    | 📮 Se                                                                | and us your feedback >                                                     |                    |
|                               |                                                                                                    |                                                                     |                                                                            |                    |

Activities & Events – Open for Enrollment by Students Fees & Fines – Assigned to Individual Student(s)

**XUSUUSNOW:** Qoysasku waxay hadda ka raadin karaan waxqabadyada shaashadda dashboardka sidoo kale.

## Ku darista Ardayda Akoonka Waalidka/Mas'uulka kadib Dejinta Akoonka Bilowga

| myPayments |           |            |                     |
|------------|-----------|------------|---------------------|
|            | Dashboard | My Account | Events & Activities |
|            |           | $\sim$     |                     |

- 1. laga soo bilaabo dashboard-ka, guji 'My Account' oo ku taal jihada sare ee gabalka fidsan
- Gabalka fidsan ee dhinaca jihada bidix, Manage Students guji batoonka
   Add Student
- 3. Guji
- batoonka shaashadda soo socota
- 4. Xaqiiji in gobolku yahay Minnesota, degmaduna tahay Rosemount-Apple-Valley-Eagan ISD 196. Gali Aqoonsiga ardayga iyo Magaca ugu dambeeya ee Ardayga sida saxda ah ee ay uga muuqanayso Infinite Campus. Guji 'Add Student'. Ardaygu wuxuu ka muuqan doonaa shaashadda Maaraynta ardayda. Ku celi habkaa ardayda dheeraadka ah ee u baahan in lagu daro. Masuuliyiintu waxay hadda arki doonaan ardayda lagu soo daray shaashadda maareynta ardayda.

| Manage Students                                           |          |                                                      |                    |
|-----------------------------------------------------------|----------|------------------------------------------------------|--------------------|
| Add Student                                               |          |                                                      |                    |
| Select State *                                            |          |                                                      |                    |
| Minnesota (MN)                                            | *        | Student ID *                                         |                    |
| Select District *<br>Rosemount-Apple Valley-Fagan ISD 196 | <b>.</b> | Student Id is required.<br>Where to find Student ID? |                    |
|                                                           |          | Student's Last Name' *                               |                    |
|                                                           |          | Last name is required.                               |                    |
|                                                           |          |                                                      | Cancel Add Student |

# QAYBTA 2AAD: Diiwaangelinta Waxqabadyada

# Raadinta Waxqabadyada MPP

Raadinta Waxqabadyada MPP iyo Dhammaystirka Fiidiyowga Diiwaangelinta

1. Ujeedso hoosta dashboardka ama guji batoonka Events & Activities ee ku yaal

| barta<br>ee | myPayments |           |            | $\frown$            | sare |
|-------------|------------|-----------|------------|---------------------|------|
|             |            | Dashboard | My Account | Events & Activities |      |
| aabalk      | a fidaan   |           |            |                     |      |

gabalka fidsan

- 2. Waxaa jira laba daqiiq oo lagu raadsado waxqabadyada: qaybo ahaan ama raadin waxqabad
  - a. Raadinta Qaybo ahaan
    - i. Guji qaybta waxqabadka oo guji qayb-hoosaadka. Ardayda leh waxqabadyada la heli karo ee kujira qaybahaas ayaa soo muuqan

| hletics                                  |   |
|------------------------------------------|---|
| High School Athletics                    |   |
| L Katherine                              | ~ |
|                                          |   |
| cellaneous                               |   |
| cellaneous                               |   |
| ;cellaneous<br>High School Miscellaneous |   |

#### doona

i. Guji magaca ardayga ee qayb/qayb-hoosaad kasta si aad u aragto waxqabadyada la heli karo.

| ligh School | Athletics                                                                               |          |
|-------------|-----------------------------------------------------------------------------------------|----------|
| 💄 Kathe     | rine                                                                                    | ^        |
|             | 20-21 EVHS Cross Country (10th-12th Grade)<br>Dates: August 17, 2020 - October 31, 2020 | \$165.00 |
|             | SignUp Deadline: Sep 15, 2020, 11:59:00 PM<br>Katherine                                 |          |

#### a. Raadinta Magaca Waxqabadka

 Ku qor halbeegyada raadinta ee sanduuqa raadinta sare ee shaashadda. Tani waxay noqon kartaa magac isboorti, safar, safar goob, sanad-xisaabeed (20-21 tusaale ahaan). Nidaamku wuxuu soo saari doonaa xulashooyinka, isagoo muujinaya ardaygee

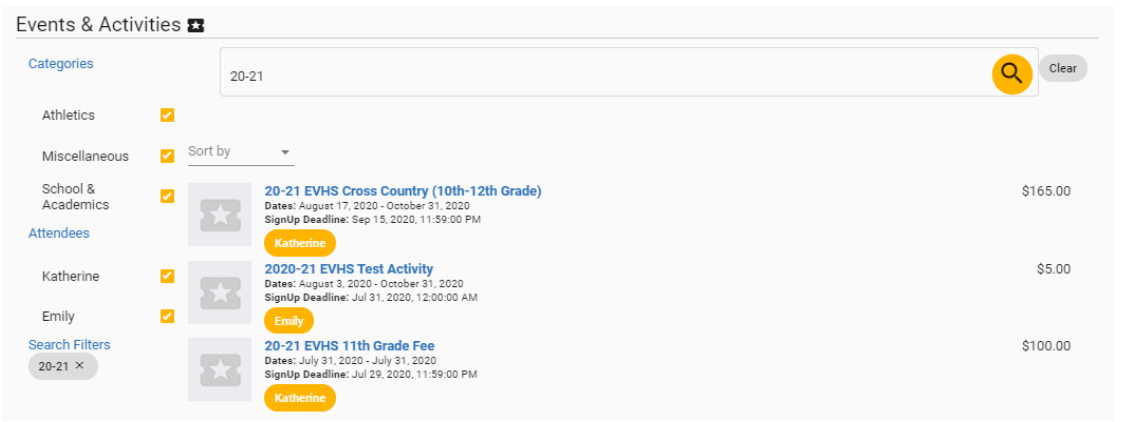

waxqabad kastaa quseeyaa (Maaha Magacyada ardayda)

 XUSUUSNOW - kadib adeegsiga mashiinka raadinta, mas'uuliyiintu waxay shaandhayn karaan natiijooyinka qayb ahaan ama ardayda dhinaca bidix si ay u yareeyaan xulashooyinka intaa ka sii badan.

# Dhammaystirka Diiwaangelinta Waxqabadka ee MPP

 Kadib helitaanka waxqabadka la doonayo, guji daaqada waxqabadka si aad u furto waxqabadka si aad isaga qorto. Sanduuqa wadahadalku wuxuu u muuqan doonaa mid la mid ah kan hoose. Tani waxay bixin doontaa faahfaahinta waxqabadyada iyo link-yo dheeraad ah iyo macluumaadka xiriirka.

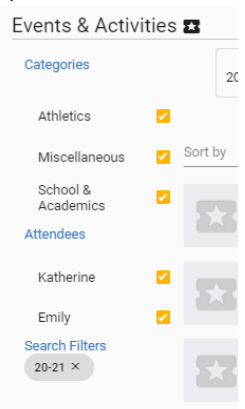

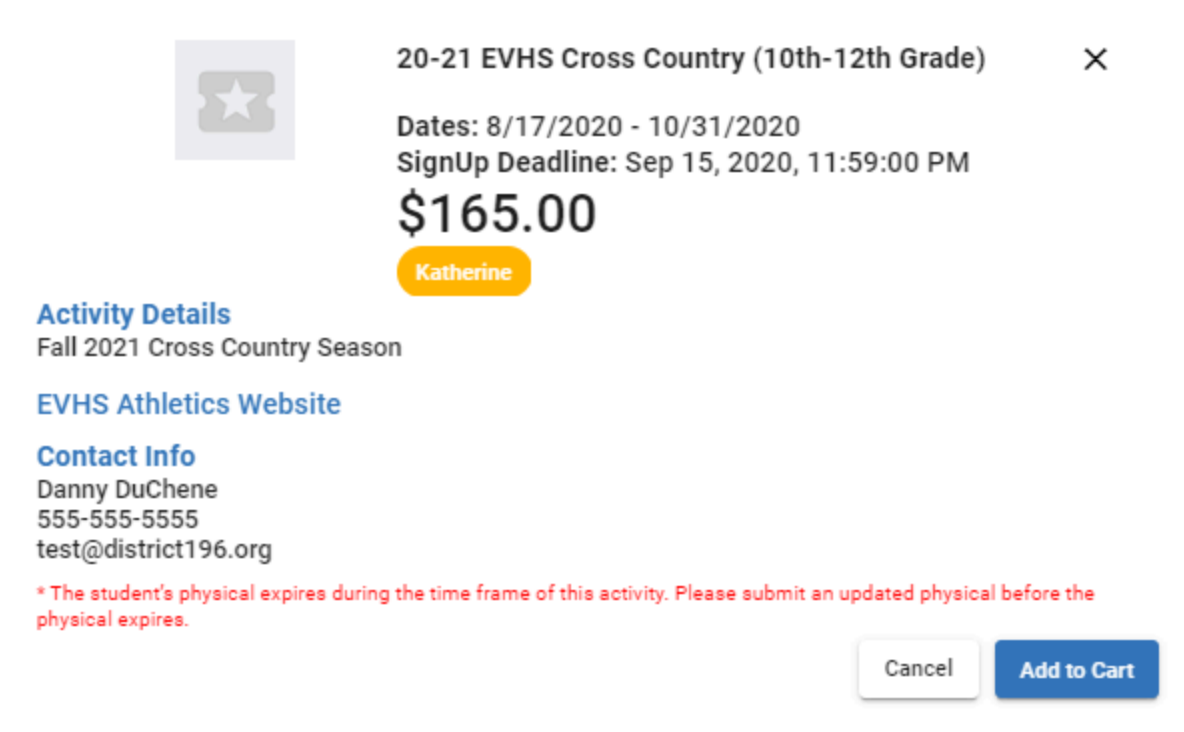

1. Guji "Add to Cart". Haddii uu jiro foom looga baahan yahay waxqabadka, waxay soo bandhigi doontaa waqtigan. Buuxi foomka oo guji 'Save' qaybta hoose. Tani waxay kor u qaadi doontaa waxqabadka gaadhiga ku yaal geeska kore ee midig

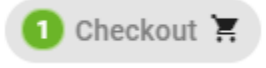

U gudub shaashadda checkout si aad u dhammaystirto lacag-bixinta iyo isdiiwaangalinta. Fiiri qaybta hoose ee dukumentigan.

#### Taariikhda Isdiiwaangelinta/Lacag-bixinta

1. Guji My Account ee ku taal jihada gaabiska fidsan ee weyn

| myPayments         | $\frown$   |                       |
|--------------------|------------|-----------------------|
| Dashboard          | My Account | Events & Activities   |
|                    | $\smile$   |                       |
|                    |            |                       |
| My Payment History |            |                       |
| Guji               | oo ku taa  | l jihada bidix ee gaa |

3. Liiska macaamilka ayaa soo bixi doona. Isticmaalayaasha ayaa dooran kara muddada waxqabadka ee ka hooseysa cinwaanka bogga si ay u xaddidaan raadinta xadka ama taariikho gaar ah.

# QAYBTA 3AAD: Dibu-eegista iyo Bixinta Khidmadaha

Dulmarka Guud ee Ganaaxa & Khidmadaha

## Fiidyowga Dulmarka ah ee Ganaaxyada iyo Khidmadaha

1. Ganaaxyadaa & Khidmadaha waxay ka muuqan doonaan dashboard-ka sida kan hoose, oo ardayda loo kala saaray. Guji fee si aad uhesho macluumaad

| ees 🖻                                                         |                        |             |
|---------------------------------------------------------------|------------------------|-------------|
| Emily                                                         |                        |             |
| English 10 Lost Textbook -<br>DuChene<br>due by 7/31/2020     | soon \$10.00 remaining | Add to Cart |
| TEST FEE - XXX<br>due by 7/31/2020                            | soon \$10.00           | Add to Cart |
| XXX Science 9 Lost<br>Textbook - Mr Brown<br>due by 7/31/2020 | soon \$10.00 remaining | Add to Cart |
| TEST Driver's Ed Manual Fee<br>due by 7/31/2020               | soon \$20.00 remaining | Add to Cart |
| 20-21 YYYY Biology Book<br>Lost Fee<br>due by 7/31/2020       | soon \$20.00 remaining | Add to Cart |
| Katherine                                                     |                        |             |
| TEST FEE - XXX<br>due by 7/31/2020                            | soon \$10.00           | Add to Cart |
| XXX Science 9 Lost<br>Textbook - Mr Brown<br>due by 7/31/2020 | soon \$10.00 remaining | Add to Cart |

dheeraad ah oo ku saabsan lacagtaas.

- 2. Khidmadaha/Ganaaxyada waxaa oo loo diyaariyey sidii lacag bixin go'an ayaa ka soo muuqan doonta qiimaha caadiga ah (TEST FEE-XXX tusaalaha sare). Khidmadaha/Ganaaxyada loo diyaariyay qayb ahaan lacag-bixinta ayaa soo muuqan doonta iyagoo leh hadhaa. Isticmaalayaashu waxay gelin karaan qaddarka ay rabaan inay ku bixiyaan ganaaxaas ama khidmadda. Haddii lacag-bixinta la doonayo uu ka hooseeyo lacagta ugu yar ee loo baahan yahay, farriin qalad ah imaan doonta.
- 1. Guji Add to Cart dhammaan khidmadaha la bixin doono. Tani waxay soo saari doonta gaari-gacmeedka ee ku yaal geeska kore ee midigta Sare
- 2. Ku sii soco checkout-ka si aad u dhammaystirto macaamilka ganacsiyeed.

# QAYBTA 4AAD: Dhammeystirka Lacag-bixinta iyo Macluumaadka Kale

Kaydinta Noocyada Lacag Bixinta iyo Hubinta

## Kaydinta Noocyada Lacag Bixinta iyo Fiidyowga Hubinta

- 1. Kaydinta Noocyada Lacag Bixinta (Aan Macaamil ahayn)
  - a. Guji 'My Account' oo ku taal jihada gaabiska fidsan ee weyn Dashboard My Account Events & Activities

| Payment Methods |                                            |
|-----------------|--------------------------------------------|
| a. Guji         | oo ku taal jihada bidix ee gaabiska fidsan |

| Add Payment Method     |                   |                  |             |      |           |     |
|------------------------|-------------------|------------------|-------------|------|-----------|-----|
| O Checking Account     | O Savings Account | 🚭 VISA 🎡 🥵       | 960 (122-a) |      |           |     |
| Account Holder Name *  | _                 | Payment Method N | lickname    |      |           |     |
| Credit Card Number *   | _                 | Month *          | ▼ Yea       | ٤* . | CVV *     |     |
| Billing Address        |                   |                  |             |      |           |     |
| Address Line 1 *       | _                 | City *           |             |      |           |     |
| Address Line 2         | _                 | State *          | •           |      |           |     |
|                        |                   | Zip Code *       |             |      |           |     |
| Primary Payment Method |                   |                  |             |      |           |     |
|                        |                   |                  |             |      | Cancel Sa | ave |

#### Add Account or Card

b. Guji doonta. Buuxi macluumaadka si loogu daro hubinta, keydinta, ama habka lacag-bixinta credit card.

- c. Guji Save
- a. Tani waxay sidoo kale la meel tahay meesha hababka lacag-bixinnaha lagu sixi karo, lagu tirtiri karo, iwm
- 2. kaydinta Lacag-bixinnaha Inta Lagujiro Macaamilka
  - d. Marka hubinta, hababka lacag-bixinta ee kaydsan ayaa muuqan doona oo isticmaaluhuna wuxuu dooran karaa habka isticmaalka si uu u isticmaalo...

Haddii hab cusub oo lacag bixin la doonayo, guji oo ku dhex jira sanduuqa hababka lacag-bixinta si aad ugu darto hab kale oo lacag-bixin.

# Barnaamijka Moobilka ee MyPaymentsPlus

1. Raadinta barnaamijka MyPaymentsPlus ee yaal dukaannadaada app iTunes ama Android. Soo dejiso barnaamijka oo gali caddaymaha loo adeegsaday abuurista akoonka waalidka/mas'uulka.

| 11:36 ┩<br>◀ App Store                     | ALLER DO                   |                                                            | and lite II |                        | ALC: NO            |
|--------------------------------------------|----------------------------|------------------------------------------------------------|-------------|------------------------|--------------------|
| myPayments                                 | Sign In                    | _                                                          |             | _                      |                    |
| Peace of mind at <u>your</u>               |                            | mu Daumanta                                                |             | Dashboard > My Account |                    |
| fingerti                                   | ps                         | View District Annou                                        | ncements!   |                        | ,<br>,             |
| school payment needs. Neve<br>MyPaymentsPl | r miss a beat with<br>lus. | <u>®</u>                                                   |             | My Profile             | Payment Methods    |
| Register No                                | w                          | My Account                                                 | Fees        | (SA                    | °.°.°              |
| 31 1 1 1 1 1 1 1 1 1 1 1 1 1 1 1 1 1 1     |                            |                                                            |             | Low Balance Alerts     | Manage Students    |
|                                            |                            | Events & Activities                                        |             |                        |                    |
|                                            |                            |                                                            |             | Student Meal Purchases | My Payment History |
|                                            |                            | Give Us Feedback!                                          |             |                        |                    |
| About MyPaymer                             | ntsPlus                    |                                                            |             |                        |                    |
| About Horizon Sc                           | oftware                    |                                                            |             |                        |                    |
| Privacy Staten                             | nent                       |                                                            |             |                        |                    |
| Terms of Us                                | se                         |                                                            |             |                        |                    |
| HELP CENT                                  | ER                         |                                                            |             |                        |                    |
| Support<br>FAQs & Contact Info             |                            | ©Copyright 2020Horizon Software<br>About<br>Privacy Pulicy |             |                        |                    |
| Shaashadda Gelitaanka                      |                            | Dashboard-ka Mobilka                                       |             | Akoonkayga             |                    |

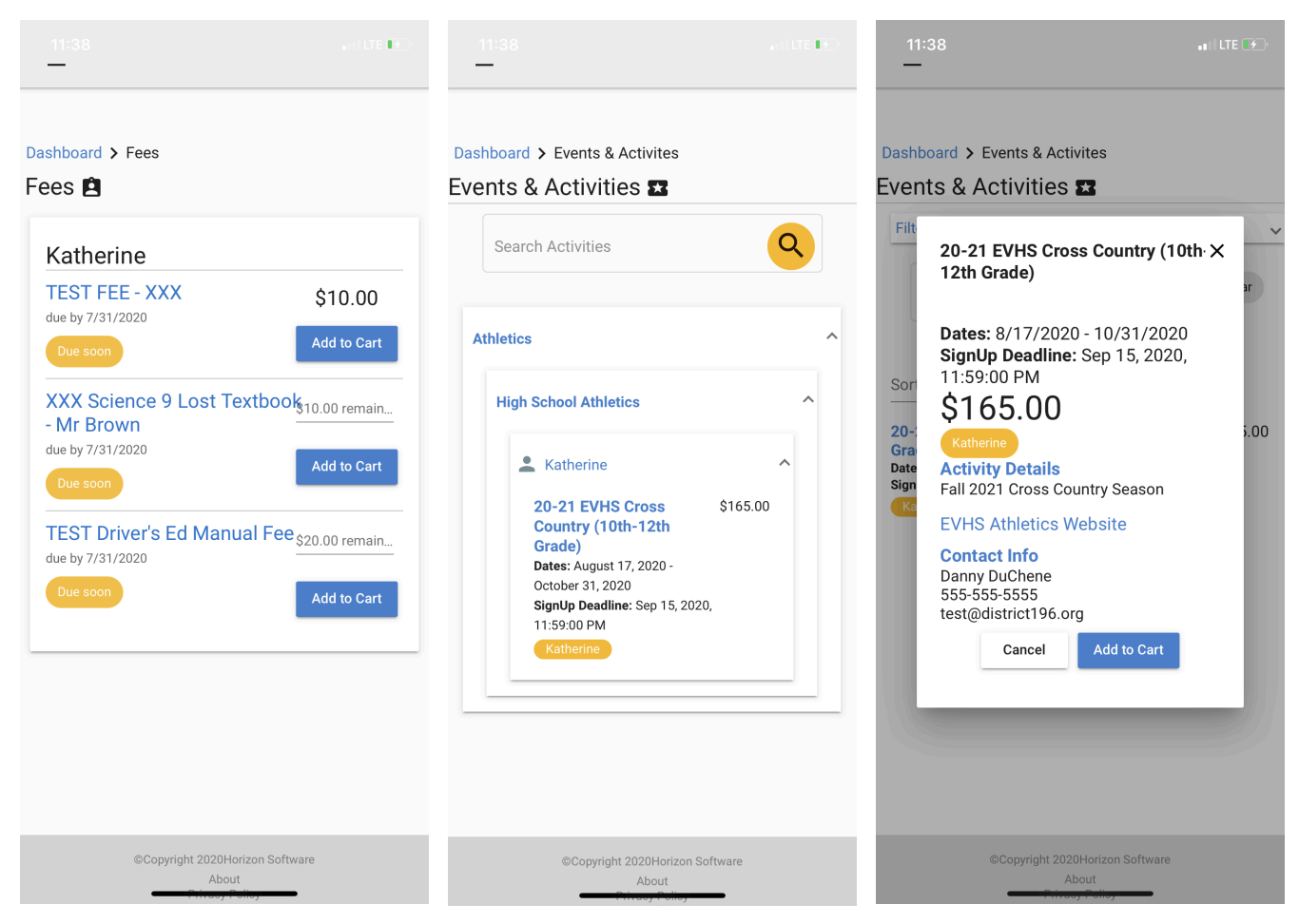

# Raadinta Waxqabadyada Shaashadda Khidmadda Isqorista Waxqabadyada

Marka alaabada lagu daro gaariga, calaamadeeyaha jeegga wuxuu noqon doonaa hoosta halkaas oo isticmaalahu uu ku dhammayn karo habka macaamilka ganacsi. Foomamka ayaa ka soo muuqan doona barnaamijka sidoo kale haddii loo baahdo waxqabad.

# <u>Taageero Farsamo oo loogu talogalay Qoysaska</u>

Taageerada loogu talogalay waalidiinta/mas'uuliyiinta MPP waxay gacanta ku hayn doontaa arrimaha. Akoonka, galitaanka, arrimaha lacag-bixinta, fadlan kala xiriir MPP si toos ah bogga xariirka taageerada waalidka. Dhibaatooyinka ka imaan kara macluumaadka isdiiwaangalinta, waxqabadka ama dejinta khidmadda fadlan la xiriir dugsiga ama cinwaanka iimaylka taageerada degmada ee hoose.

- 1. <u>Halkan guji si aad uhesho Xariirka Taageerada</u> <u>Waalidka/Mas'uulka</u>
  - Taageerada xiriirka, waxaa jira ikhtiyaar ah inaad hadda la hadasho qof ka socda MPP.
  - Waalidku waxay kaloo wici karaan lambarka taageerada si ay uga caawiyaan nidaamka.

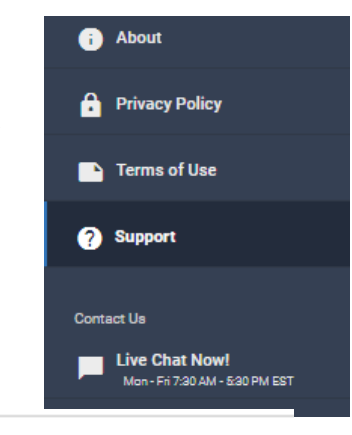

<u>1-877-237-0946</u>

Mon - Fri 7:30 AM - 5:30 PM EST

- 2. Taageerada Degmadda 196
  - a. Kala xiriir xafiiska dugsiga wixii ku saabsan su'aalaha MPP. Dugsiyadu waxay leeyihiin awood ay ku sameeyaan xallinta arrimaha akoonnada waalidka.
  - b. limayl <u>mppsupport@district196.org</u> waxaanad bixisaa macluumaadka muhiimka ah. Macluumaadka loogu baahan yahay taageerada waxaa ka mid ah mida hoosta. Fadlan u oggolow 24-48 saacadood jawaab celinta
    - i. Magaca isticmaalka iyo akoonka Waalidka/Mas'uulka (cinwaanka iimailka)
    - ii. Magaca ardayga iyo lambarka Aqoonsiga
    - iii. Sharaxaada arrinta.
  - c. U wac 651-423-7753 si aad u hesho taageero. Markaad farriin ka tageysid, fadlan u bixi (si aad u cad) macluumaadka hoosta
    - i. Magaca isticmaalka iyo akoonka Waalidka/Mas'uulka (cinwaanka iimailka)
    - ii. Magaca ardayga iyo lambarka Aqoonsiga
    - iii. Sharraxaada arrinta..

# <u>Talooyinka iyo Tilmaamaha MPP ee loogu talogalay Qoysaska</u>

- Waalidiinta/Mas'uuliyiinta waa inaysan isticmaalin batoonka dibu-cusboonaysiinta si ay dib ugu cosboonaysiiyaan bogga ku jira MPP. Si lamid ah websaydyada bangiyada, batoonka dibu-cusboonaysiinta wuxuu waqtiga ka ridayaa bogga waxaanu u baahanayaa soo gelid cusub. Si aad dib ugu cusboonaysiiso bog furo bog cusub (sida dashboardka ama bogagga akoonka) oo ku noqo bogga hadda. Tani waxay cusbooneysiin doontaa macluumaadka.
- 2. Lacag-celinta leh Beddelka Kaarka/Macluumaadka Bangiga Lacag-celinta loo habbeeyay isbeddelada macaamillada ganacsi ee ku yimid macluumaadka lacag-bixinta (akoonka bangigga ayaa la beddelay ama maaha mid hadda shaqaynaya, kaarka deynta ayaa dhacay, iwm) waxaa loola macaamilaa kiis kiis ahaan. Haddii aad ka heshay xaqiijin dugsiga oo lacag-celintiina la habbeeyay laakiin aan lagu soo celin lacagtii, fadlan la xiriir dugsiga si aad ugu gashid tikidka taageerada MPP. Waxay kaa caawin doonaan go'aaminta haddii soo celinta aan loo hawlgalin ama ay la fadhiyaan waalidka/mas'uulka bangiga oo sugaya xallinta.
- 3. MPP ma haysato shaqsi ama shaqaale ku hadla isbaanish.. Haddii waaliddiinta ay dhibaato ka qabaan soo-galitaanka/lacag-bixinaha akoonka, fadlan si toos ah ula xiriir MPP.
- 4. Waalidiinta/Mas'uulada ku nool guryo kala duwan Akoonnada waalidka/mas'uulka ee MPP kuma xirna guriga. Waxqabadyada iyo khidmadaha la arki karo oo la heli karo waxay ugu soo bandhigayaan isku mid waalid/mas'uulka kasta maaddama kuwaas ay ku xiran yihiin ardayga. Marka diiwaangelinta la dhammeeyo ama lacag la bixiyo, dhammaan akoonnada waalidiinta/mas'uulka ayaa la-cusbooneysiin doona. Taariikhda macaamilku waxay ka soo bixi doonta akoonka macaamilka lagu dhammaystiray.

###